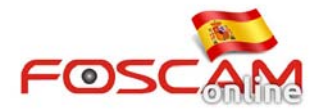

## Como configurar cortafuegos en cámaras IP

Las cámaras IP permiten una función para filtrar direcciones IP desea accedan o no a la cámara. De forma puede bloquear algunas direcciones IP para no permitir su acceso o a la inversa, solo indicar que direcciones IP pueden acceder a la cámara.

Acceda a Configuración -> Firewall -> Filtrado IP y seleccione la opción Activar Firewall

1) Si desea proteger su privacidad de varias personas, puede seleccionar **Bloquear acceso desde estas direcciones IP** e introducir manualmente las direcciones de estos equipo.

2) Si desea compartir su cámara con varios amigos, puede seleccionar **Solo compartir acceso con estas direcciones IP** e introducir manualmente las direcciones desea permitir su acceso.

| SCAM                   | Q Live Video                                                                                                    | Settings Playback                                                                                                   | Indoor Pan/Tilt IP Cam                                                                                                    |
|------------------------|----------------------------------------------------------------------------------------------------|----------------------------------------------------------------------------------------------------|----------------------------------------------------------------------------------------------------|
| p Wizard               |                                                                                                    | IP Filtering                                                                                                    |                                                                                                    |
| us                     |                                                                                                    |                                                                                                    | Save 4 Refresh                                                                                                    |
| work                   | 1 Enable Firewall @                                                                                                    | 2                                                                                                    |                                                                                                    |
| • -)                   | IP Filtering                                                                                                    | Block access from these IP addresses                                                                                | •                                                                                                    |
| m                      |                                                                                                    |                                                                                                    |                                                                                                    |
| ord                    | 3 IP Address #1                                                                                                    | 192.168.16.82                                                                                                    | IP of Lucy's computer                                                                                                    |
|                        | IP Address #2                                                                                                    | 192.168.16.81                                                                                                    | IP of Tom's computer                                                                                                    |
| Reving                 | IP Address #3                                                                                                    | 192.168.16.80                                                                                                    | IP of John's omputer                                                                                                    |
| lem 📃                  | IP Address #4                                                                                                    | 58.251.146.179                                                                                                    | WAN IP of annoying friend from                                                                                                    |
|                        | IP Address #5                                                                                                    |                                                                                                    | another place                                                                                                    |
|                        | IP Address #6                                                                                                    |                                                                                                    |                                                                                                    |
|                        | IP Address #7                                                                                                    |                                                                                                    |                                                                                                    |
|                        |                                                                                                    |                                                                                                    |                                                                                                    |
| ent × 192.168.16.83.88 | IP Address #8                                                                                                    |                                                                                                    | 4 -                                                                                                    |
| ert *                  | IP Address #8                                                                                                    | Settings Playback                                                                                                   | Indoor Pan/Tilt IP Carr                                                                                                    |
| ient * 192.168.8188    | IP Address #8                                                                                                    | Settings Playback                                                                                                   | Indoor Pan/Tilt IP Cam                                                                                                    |
| ient *                 | IP Address #8                                                                                                    | Settings Playback                                                                                                   | Indoor Pan/Tilt IP Carr                                                                                                    |
| ient *                 | IP Address #8                                                                                                    | Settings Playback<br>IP Filtering                                                                                   | Indoor Pan/Tilt IP Carr                                                                                                    |
| ient *                 | IP Address #8                                                                                                    | Settings Playback<br>IP Filtering<br>2<br>Only allow access from these IP address                                   | Indoor Pan/Tilt IP Carr                                                                                                    |
| ent *                  | IP Address #8                                                                                                    | Settings Playback<br>IP Filtering<br>2<br>Only allow access from these IP address                                   | Indoor Pan/Tilt IP Car                                                                                                    |
| ent *                  | IP Address #8                                                                                                    | Settings Playback<br>IP Filtering<br>2<br>Only allow access from these IP address<br>192 168.16.82                  | Indoor Pan/Tilt IP Carr                                                                                                    |
| ent *                  | P Address #8  Live Video  Live Video  Live Video  I Enable Firevall of IP Filtering  IP Address #1 IP Address #2                                                                          | Settings Playback<br>IP Filtering<br>2<br>Only allow access from these IP address<br>192 168 16 82<br>192 168 16 81 | Indoor Pan/Tilt IP Carr                                                                                                    |
| ent *                  | P Address #8  Live Video  Live Video  Live Video  I Enable Flewall of IP Filtering  IP Address #1 IP Address #2 IP Address #3                                                             | Playback<br>Playback<br>IP Filtering<br>192 168 16 82<br>192 168 16 81<br>192 168 16 80                             | Indoor Pan/Tilt IP Carr<br>Save 4 Refresh<br>es IP of Lucy's computer<br>IP of Tom's computer<br>IP of John's computer<br>IP of John's computer                                                      |
| ent *                  | P Address #8  Live Video  Live Video  Live Video  Live Video  P Filtering  IP Address #1  IP Address #3  IP Address #3  IP Address #4                                                     | 2<br>192 168 16 82<br>192 168 16 82<br>192 168 16 80<br>58 251 146 179                                              | Indoor Pan/Tilt IP Carr<br>Save<br>A<br>Barresh<br>B<br>IP of Lucy's computer<br>IP of Tom's computer<br>IP of Tom's computer<br>UP of Tom's computer<br>WAN IP of a favorite friend from ar<br>ware |
| ient *                 | P Address #8  Live Video  Live Video  Live Video  Live Video  P Filtering  P Address #1  P Address #3  P Address #3  P Address #4  P Address #5                                           | 2<br>192 168 16 82<br>192 168 16 82<br>192 168 16 80<br>192 168 16 80<br>192 168 16 80<br>192 168 16 80             | Indoor Pan/Tilt IP Carr<br>Save<br>A<br>Barresh<br>B<br>B<br>B<br>B<br>B<br>B<br>B<br>B<br>B<br>B<br>B<br>B<br>B                                                                                     |
| ent *                  | P Address #8  Live Video  Live Video  Live Video  Live Video  P Filtering  P Address #1  P Address #3  P Address #3  P Address #4  P Address #5  P Address #6                             | 2<br>192 168 16 82<br>192 168 16 82<br>192 168 16 81<br>192 168 16 80<br>50 251 146 179                             | Indoor Pan/Tilt IP Carr<br>Save<br>A<br>B<br>B<br>B<br>B<br>B<br>C<br>C<br>C<br>C<br>C<br>C<br>C<br>C<br>C<br>C<br>C<br>C<br>C                                                                       |
| ent *                  | P Address #8  Live Video  Live Video  Live Video  Live Video  P Filtering  P Address #1  P Address #3  P Address #3  P Address #3  P Address #4  P Address #5  P Address #6  P Address #7 | 2<br>Only allow access from these IP address<br>192 168 16 82<br>192 168 16 81<br>192 168 16 80<br>58 251 146 179   | Indoor Pan/Tilt IP Carr<br>Save<br>A<br>B<br>B<br>B<br>B<br>B<br>B<br>B<br>C<br>C<br>C<br>C<br>C<br>C<br>C<br>C<br>C<br>C<br>C<br>C<br>C                                                             |

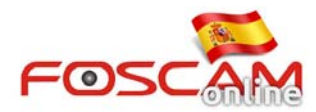

Tras terminar de introducirlas haga clic en **Save** para guardar los cambios y solo permitir o no permitir acceso a las direcciones indicadas en el el futuro.